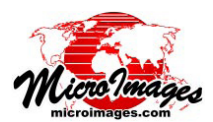

Precision

## 領域やクラスによる LAS ポイントの抜き出し

TNTmips Pro では Lidar マネージャ ([地形 (Terrain)]> [Lidar Manager]) を使用して、1 つまたは複数の LAS ファイルからポイントを抜き出し、それらを1つまたは 複数のLASファイルに出力することができます。(テク ニカルガイド「LIDER: LAS ポイント点群データの管理 (LIDER: Manage LAS Point Clouds)」で処理の概要を説明し ています)。全入力ポイントや領域やクラスで限定して抜 き出すことができます。

LIDAR

抜き出し用のポイント選択パラメータは [選択 (Selection)] タブパネルで指定します。抜き出す領域は 既存のリージョンオブジェクトを選択したり、座標を入 力して矩形範囲を指定します。矩形の抜き出し範囲はサ ポートされているどの座標参照系でも使用可能です。[選 択]パネルのクラスセクションでは Lidar ポイントのクラ スを選択してクラスリストを作成し、選択条件を決める ことができます。このリストを使って、抜き出すポイン トクラスに含めたり (クラスメニューから、「リストアッ プされているポイントのみ (Only these listed)」を使用)、 抜き出すポイントから除外(「リストアップされているポ イントを除く (All except listed)」を使用) できます。

ポイント選択の操作は Lidar マネージャのマージ やタイル処理と組み合わせて使えます(テクニカル ガイド「LIDAR:LAS 点群データのマージとタイル化 (LIDAR:Merge and/or Tile LAS Point Clouds)」)。例えば、個 別の入力ファイルから各出力ファイルヘポイントを抜き 出したり、複数の入力ファイルからクラスでポイントを

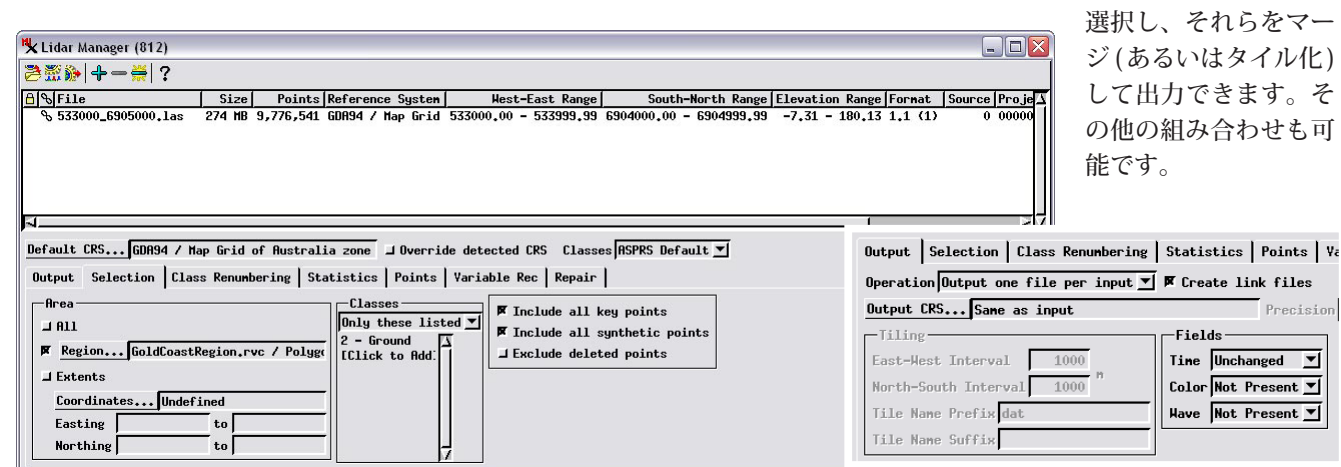

[選択]パネルでは領域とクラスでポイントを抜き出すことができます。抜 き出す領域は下図のようにリージョンオブジェクトを使ったり、任意の座 標参照系で矩形の範囲を指定します。クラスのリストを作成して、抜き出 しの際に含めたり除外することもできます。この例では、地面 (Ground)

のクラスのポイントを抜き出すよう設定しています。この例では[出力 (Output)] タブパネルで設定する [オペレーション (Operation)] は「入力ファ イル毎に出力 (Output one file per input)」を使っています。

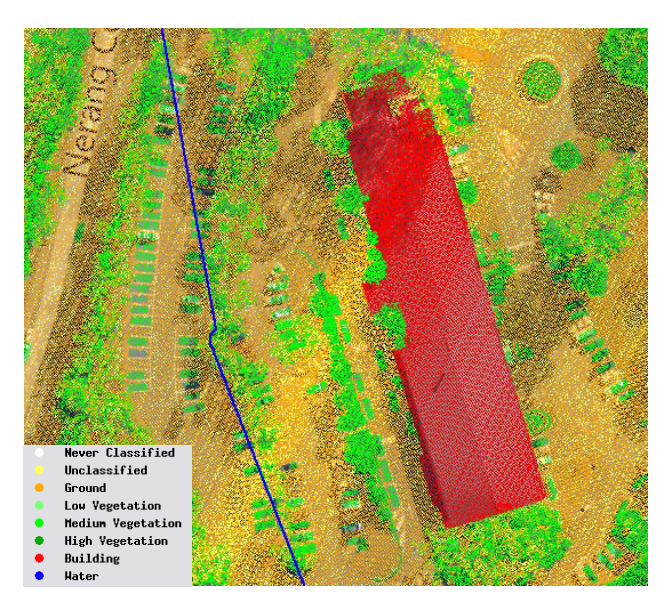

左上:クラスでスタイル付けした分類済み LIDAR ポイントファイルの TNTmips 表示。この領域には大きな建物 (赤のポイント)、植生 (緑)、駐車場と道 路が含まれています。左下部分にポイントの色の凡例が置かれています。背景の参照レイヤは Bing Maps のラベル付き航空写真です。青い線はリージョン オブジェクトの境界で、Lidar マネージャで線の右側の地面のポイントを抜き出すよう指定されています。右上:抜き出した地面のポイント(茶色)の出力 LAS ファイルの TNTmips 表示。リージョンの内側の地面ポイントだけが抽出されています。